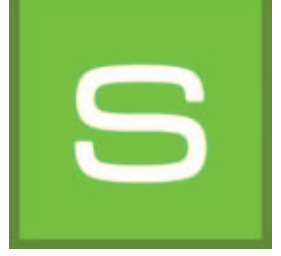

## 8. SHOW

Mit dem Modul "SHOW" können Sie Ihre Entwürfe, Materialien und Farbtöne collagenartig zusammenstellen, vergleichen und in einer DiaShow präsentieren. Die SHOW ist ideal, um das eigene Produktangebot im Verkaufsraum zu präsentieren oder um einen Überblick über Entwurfsinhalte zu geben und Kunden damit zu beraten.

|                                                         | BP3MS SHOW                                                                                                    |   |                                |
|---------------------------------------------------------|----------------------------------------------------------------------------------------------------|---|--------------------------------|
| Menüleiste 8.1 —                                        |                                                                                                    |   | Präsentationsmöglichkeiten 8.3 |
|                                                         |                                                                                                    |   | - Arbeitsfläche                |
| Datenbanken —<br>"Farbe",<br>"Material",<br>"Favoriten" | Fab Maxwell   Mail Mail   Mail Mail | 0 | - "Gestaltung"-Register        |

## 8.1 Menüleiste

Das Besondere an der Arbeitsoberfläche der SHOW ist, dass Sie Bilddaten wie auf einem Schreibtisch (oder Touchscreen) auf dieser Fläche frei verschieben können. Bilder, Muster oder 3D-Darstellungen können gleichzeitig nebeneinander, überlagert oder collagenartig angeordnet werden.

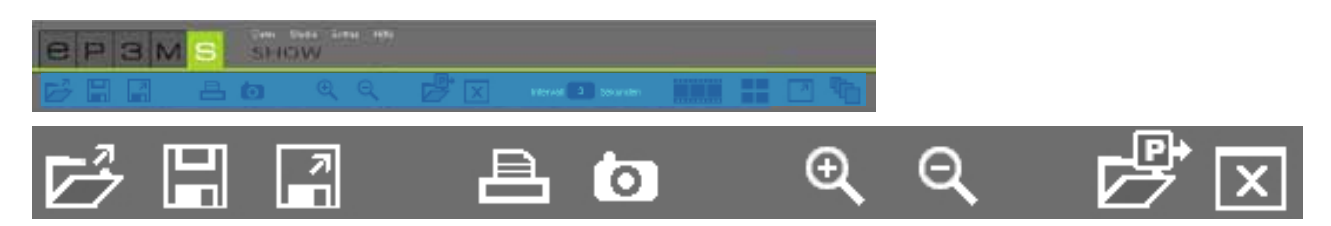

# $\checkmark$

#### Show Öffnen

Klicken Sie "Öffnen", um ein bereits erstelltes Show-Projekt aus Ihren eigenen Projekten in die Arbeitsfläche der SHOW zu laden (alternativ in der Hauptnavigation über "Datei">"Öffnen"). Wählen Sie im sich öffnenden Fenster das gewünschte Show-Projekt aus und bestätigen Sie mit "OK". Des Weiteren kann eine Show auch per Doppelklick über den EXPLORER geöffnet werden.

Hinweis: Grau dargestellte Bilddaten können nicht in die SHOW geladen werden.

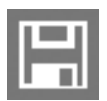

#### Show speichern

Zum Speichern der aktuellen Zusammenstellung Ihrer Arbeitsfläche klicken Sie auf den "Speichern"-Button. Im sich öffnenden Fenster können Sie Ihrem Show-Projekt einen Namen geben und es im gewünschten Projektordner speichern oder dafür einen neuen Projektordner anlegen.

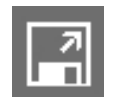

#### Show exportieren

Mit Klick auf dieses Symbol haben Sie die Möglichkeit alle aktuell in der "SHOW"-Arbeitsfläche befindlichen Bild-, Farb- und Materialdaten als jpeg an einem selbstbestimmten Ort zu speichern. Wählen Sie "Show exportieren". Es öffnet sich ein Fenster, in dem Sie den gewünschten Zielordner auf Ihrem Rechner oder einem externen Speichermedium auswählen können. Klicken Sie "ok" um die Daten am ausgewählten Zielort abzulegen.

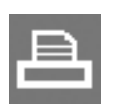

#### Drucken

Wählen Sie den "Drucken"-Button, um die aktuelle Anordnung Ihrer SHOW-Arbeitsfläche als PDF zu drucken.

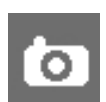

#### Snapshot

Mit Klick auf das "Snapshot"-Symbol können Sie Ihre aktuelle Zusammenstellung auf der Arbeitsfläche als Screenshot (Foto) automatisch in eine PDF-Datei übertragen. Das erstellte PDF können Sie im Anschluss speichern oder drucken.

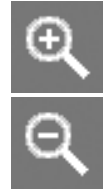

#### Vergrößern/Verkleinern

Zum Vergrößern oder Verkleinern einzelner Bild-, Farb- oder Materialdaten klicken Sie zunächst das gewünschte Objekt an (das aktive Objekt wird mit einem "X" an der oberen rechten Ecke markiert) und bewegen Sie dann zum Vergrößern/Verkleinern das Mausrad über dem Objekt bzw. klicken Sie auf das jeweilige "Lupen"-Symbol.

#### Öffnen

Klicken Sie "Öffnen", um Bilddaten, Farb- und Materialmuster aus Ihren eigenen Projekten oder der Datenbank des EXPLORERs in die Arbeitsfläche der SHOW zu laden (alternativ in der Hauptnavigation über "Datei">"Öffnen"). Wählen Sie im Dialog das gewünschte Bild aus und bestätigen Sie mit "OK". Optional können die für ein Bild verwendeten Farb- und Materialdaten mitimportiert werden.

Hinweis: Grau dargestellte Bilddaten können nicht in die SHOW geladen werden.

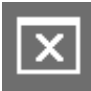

#### Fläche leeren

Wenn Sie die Arbeitsfläche der SHOW vollständig von allen Materialien, Farbtönen und Bilddaten befreien möchten, klicken Sie auf das "Fläche leeren"-Werkzeug.

### 8.2 Farb- und Materialdaten zufügen

Zum Erstellen einer SHOW wählen Sie Farben und Materialien aus den Registern "Farbe", "Material" und "Favoriten" im unteren linken Bereich der Software. Wählen Sie die gewünschte Kollektion an und laden Sie ein Muster durch einen Klick auf dessen Miniaturbild im "Gestaltung"-Register.

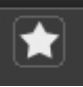

Zum Import der gesamten Inhalte eines Favoriten-Sets, klicken Sie den weißen "Stern"-Button "Alle Favoriten hinzufügen". Alle darin enthaltenen Favoritenkärtchen werden in geordneter Form in die Arbeitsoberfläche geladen.

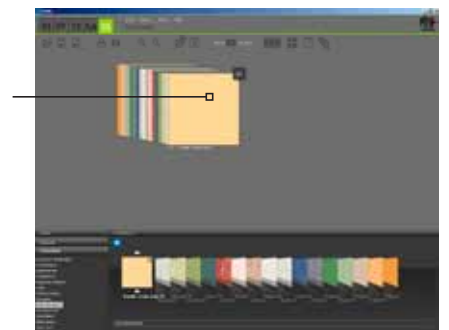

Favoritenliste in geordneter Form

**Hinweis:** Weitere Informationen zur Auswahl von Farbe, Material und Favoriten erhalten Sie in Kapitel 5.3.1 "Farbe, Material und Favoriten auswählen", Informationen zum "Gestaltung"-Register und den Suchmöglichkeiten erhalten Sie in Kapitel 5.3.2 "Gestaltung"-Register.

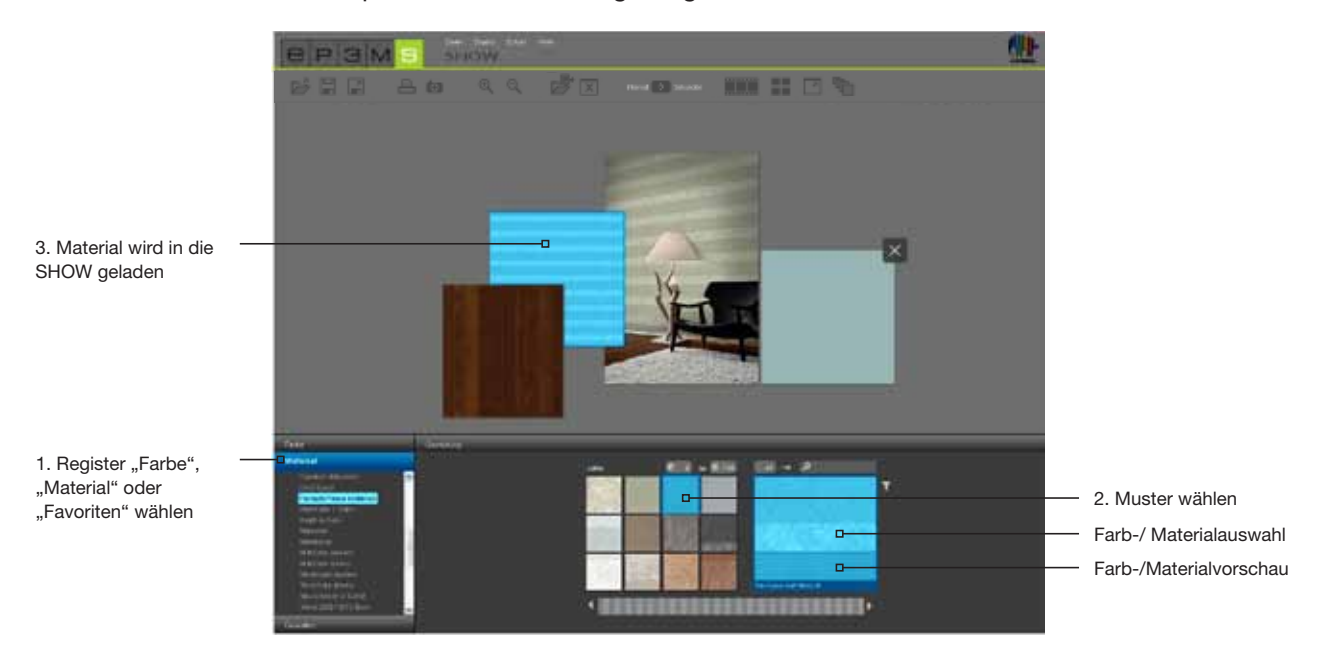

## 8.3 Präsentationsmöglichkeiten

Im Modul SHOW stehen Ihnen drei verschiedene Präsentationsmöglichkeiten zur Verfügung: die DiaShow, der Vergleich und der Vollbild-Modus.

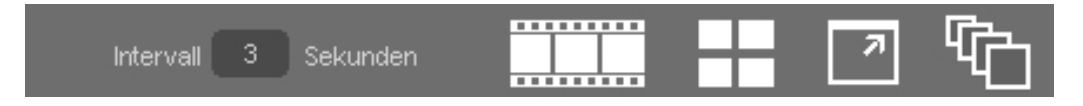

## DiaShow starten

Bei Klick auf dieses Symbol beginnt eine DiaShow aller Objekte, die sich zum aktuellen Zeitpunkt im Arbeitsbereich der SHOW befinden. Hierzu werden die Bilder und Oberflächen in zeitlicher Abfolge nacheinander im Vollbildmodus auf dem Bildschirm eingeblendet.

Zum Beenden der DiaShow und Zurückkehren auf die Arbeitsoberfläche der SHOW klicken Sie mit der linken Maustaste einfach in die laufende DiaShow.

**Hinweis:** Den Zeitintervall der Bild-Überblendung können Sie selbst bestimmen. Hierzu geben Sie einen Zahlenwert für Sekunden im "Intervall"-Feld an. Standardmäßig sind hier 3 Sekunden eingestellt.

Die DiaShow eignet sich ideal zur Präsentation eigener Entwürfe, Farben und Oberflächen im Beratungsgespräch mit Kunden oder als Werbung auf einem großen Bildschirm im Verkaufsraum. Besonders eindrucksvoll ist es, wenn das selbe Bild in mehreren unterschiedlichen Entwürfen hintereinander gezeigt wird.

#### Vergleichen

Einen schnellen und übersichtlichen Vergleich ausgewählter Bilder/Entwürfe erhalten Sie durch Klick auf den "Vergleich"-Button. Alle aktuell auf der Arbeitsfläche liegenden Bilddaten werden in eine übersichtliche Darstellung gebracht, so dass Sie diese vergleichend betrachten können. Hintereinander liegende Objekte werden hierfür nebeneinander platziert. Je mehr Bilddaten gleichzeitig betrachtet werden, desto kleiner wird deren dargestellte Bildgröße. Wird die Bildanzahl durch Löschen einzelner Bilder verringert, klicken Sie erneut auf den Button "Vergleichen" damit die maximale Darstellgröße angepaßt wird.

#### Vollbild

Der Vollbildmodus ermöglicht es Ihnen, die aktuelle Anordnung Ihrer Zusammenstellung als Vollbild darzustellen. Hierzu werden Menüleiste, Register, etc. ausgeblendet. Klicken Sie erneut auf den "Vollbild"-Button um wieder zur Arbeitfläche zurückzukehren.

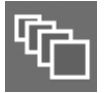

#### Sortiermodus ein-/ausschalten

Mit Klick auf diesen Buttons werden alle auf der Arbeitsfläche der SHOW befindlichen Bilddaten in einer Reihe übereinandergelagert sortiert. Mit gedrückter linker Maustaste können einzelne Muster aus der Reihe herausgezogen und an anderer Stelle wieder eingefügt werden (Maustaste Ioslassen). Die hier gewählte Reihenfolge bestimmt auch die Reihenfolge der Bilddaten beim Ablauf der DiaShow (Anzeige von hinten nach vorne, bzw. links nach rechts).

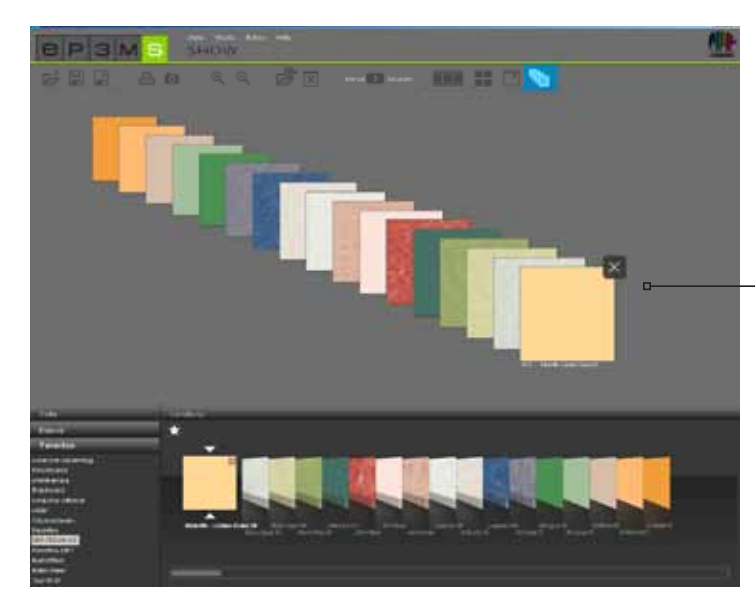

sortierte Bilddaten = Reihenfolge der Diashow

**Hinweis:** Während der Button "Sortiermodus ein-/ausschalten" aktiviert ist, können die Bilddaten nicht außerhalb dieser Reihe in der Arbeitsoberfläche angeordnet werden. Erst durch erneuten Klick auf den Button, können die Objekte wieder beliebig verschoben werden.